## **TEST BOOKING ON ACCOMMODATE**

- 1. Open your web browser and enter the link <u>https://gvsu-accommodate.symplicity.com/</u>
- 2. Select student in the options displayed

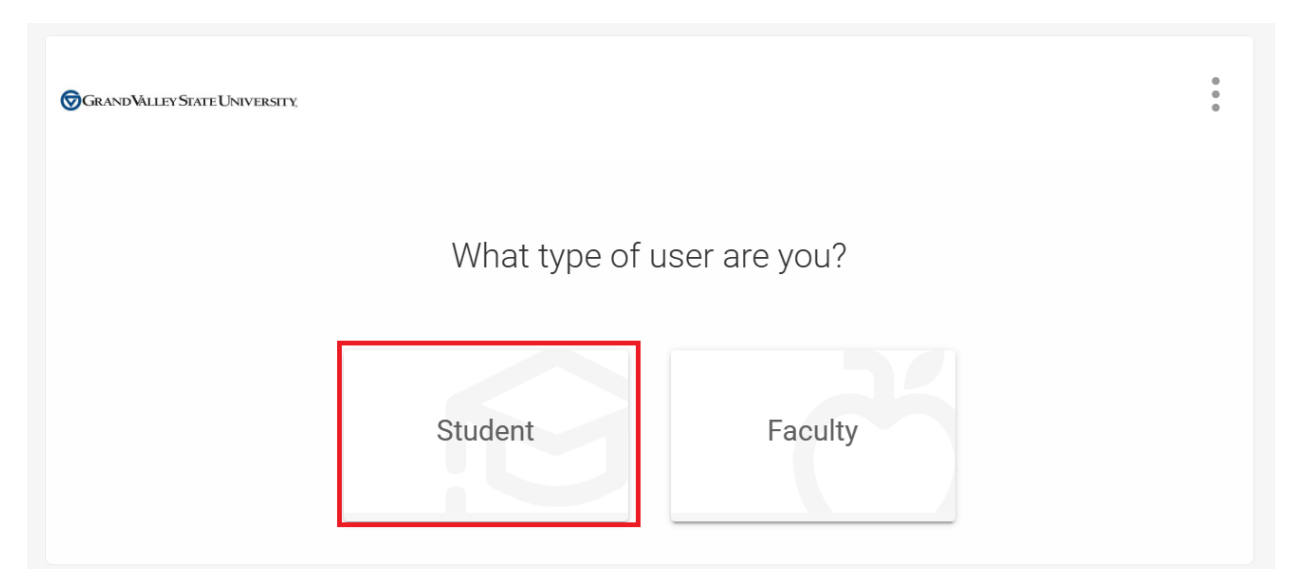

3. Log in using your banner login details – username and password

| Connecting to Sign in with your account to access EIS |  |
|-------------------------------------------------------|--|
| GRANDWILLEY                                           |  |
| GVSU Central Authentication Service                   |  |
| Username<br> plajidef@mail.gvsu.edu                   |  |
| Keep me signed in                                     |  |
| Next                                                  |  |
| Having trouble signing in?<br>Knowledge Base Articles |  |

| Connecting to Constant                                             |  |
|--------------------------------------------------------------------|--|
| Verify with your password<br>()))))))))))))))))))))))))))))))))))) |  |
| Password                                                           |  |

4. On the home page, in the navigation pane to the left click on 'Test Request' as highlighted in the image below. If the test request is not visible, kindly submit a semester request and reach out to your advisor.

| GRAND VALLEY STATE UNIVERS                                                   | πγ                                                                |                                             | 0          |
|------------------------------------------------------------------------------|-------------------------------------------------------------------|---------------------------------------------|------------|
| <ul><li>ᢙ Home</li><li>□ Accommodation</li></ul>                             | News Feed                                                         | ··· Shortcuts                               |            |
| <ul> <li>Åð Appointment</li> <li>☑ Documents</li> <li>☑ Resources</li> </ul> | There are currently no announcements or notifications to display. | > Document Library<br>> My Activity Summary |            |
| Note-Taker Network Transcription Files Surveys Test Requests                 | Accessibility Services Management System                          | Privacy Policy   Terms of                   | <u>Use</u> |
| 🗋 Calendar                                                                   |                                                                   |                                             |            |
| https://gvsu-accommodate.symplicity.com/st                                   | udents/index.php?s=testing_room_booking&mode=list                 |                                             |            |

5. Click "New Testing Request"

|    | Grand Valley State Universit                                                                                                    | τι                                                   |                        | FO |
|----|----------------------------------------------------------------------------------------------------|------------------------------------------------------|------------------------|----|
|    | Home Home                                                                                                    | ome / Test Room Booking<br>Alternative Testing Rooms |                        |    |
|    | Appointment                                                                                                    | Pending Testing Requests                             | Approved Test Requests |    |
|    | <ul> <li>Note-Taker Network</li> <li>Transcription Files</li> <li>Surveys</li> <li>Test Requests</li> <li>Calendar</li> <li>Profile</li> </ul> | No records found.                                    | No records found.      |    |
|    |                                                                                                    | New Testing Request                                  |                        |    |
| 6. | Select your cou                                                                                                    | rse                                                  |                        |    |

| GRAND VALLEY STATE UNIVERS                                                                                                    | STX                                                   | FO |
|----------------------------------------------------------------------------------------------------|-------------------------------------------------------|----|
| Image: Second second second | Home / Test Room Booking<br>Alternative Testing Rooms | FO |
|                                                                                                    | Start by choosing a single search filter              |    |

7. Provide the day(s), time(s) you're available to take your exam using the date and time range features. Once complete click "Check Availability".

| GRAND VALLEY STATE UNIVERS                                                                                                    | SITY.                                                                                                    |                                          | FO |
|----------------------------------------------------------------------------------------------------|----------------------------------------------------------------------------------------------------|------------------------------------------|----|
| <ul> <li>Ihome</li> <li>Ican Accommodation</li> <li>Appointment</li> <li>Documents</li> <li>Resources</li> <li>Note-Taker Network</li> <li>Transcription Files</li> <li>Surveys</li> <li>Test Requests</li> <li>Calendar</li> <li>Profile</li> </ul> | Digital Forensics and Investigations (CIS 617 01)   Date Range   2024-01-22   to   08   00   am   Clear   to     05   00   pm   Clear     Final Exam   Yes   No      Override Course Length If you choose to override the length of your course your approved accommodation time will be calculated based on the time you choose a length of 10 minutes, your alternative test request will be for 20 minutes).   Yes   No   Building | Start by choosing a single search filter |    |

8. Select the available day and time that works best with your schedule. For example Monday January 29, 2024 at 8.15am

| GRANDVALLEY STATE UNIVE | RSTY                                                                         |                                                         | FO       |
|-------------------------|------------------------------------------------------------------------------|---------------------------------------------------------|----------|
| යි Home                 | Home / Test Room Booking                                                     |                                                         |          |
| E Accommodation         | Alternative Testing Rooms                                                    |                                                         |          |
| åổ Appointment          | , atomicative resulting reserve                                              |                                                         |          |
| Documents               | (for example, if you are approved for double time and you choose a           | ∼ Monday, Jan 29, 2024                                  | â        |
| C Resources             | length of 10 minutes, your alternative test request will be for 20 minutes). | The Blue Connection (205)                               | 8:15 am  |
| 🗠 Note-Taker Network    |                                                                              | (15 of 15 slots available)                              |          |
| Transcription Files     | Building                                                                     | The Blue Connection (205)                               | 10:30 am |
| 🖹 Surveys               | ~                                                                            | (15 of 15 slots available)                              |          |
| ITest Requests          | Room(s)                                                                      | The Blue Connection (205)                               | 1:00 pm  |
| 📛 Calendar              |                                                                              | (15 of 15 slots available)                              |          |
| Profile                 |                                                                              | The Blue Connection (205)                               | 3:00 pm  |
|                         | The Blue Connection (205)                                                    | (15 of 15 slots available)                              |          |
|                         |                                                                              | ✓ Tuesday, Jan 30, 2024                                 |          |
|                         |                                                                              | The Blue Connection (205)<br>(15 of 15 slots available) | 8:15 am  |
|                         | 1 of 1 selected                                                              | (13 01 13 51013 available)                              |          |
|                         | Days of the Week                                                             | The Blue Connection (205)<br>(15 of 15 slots available) | 10:30 am |
|                         | Sun                                                                          |                                                         |          |
|                         | Mon                                                                          | The Blue Connection (205)                               | 1:00 pm  |
|                         | L] Tue                                                                       | (15 OF 15 SIOLS AVAIIADIE)                              |          |

9. You will receive a pop up to confirm your booking. Scroll past the exam field and select the appropriate accommodations and resources needed during your exam.

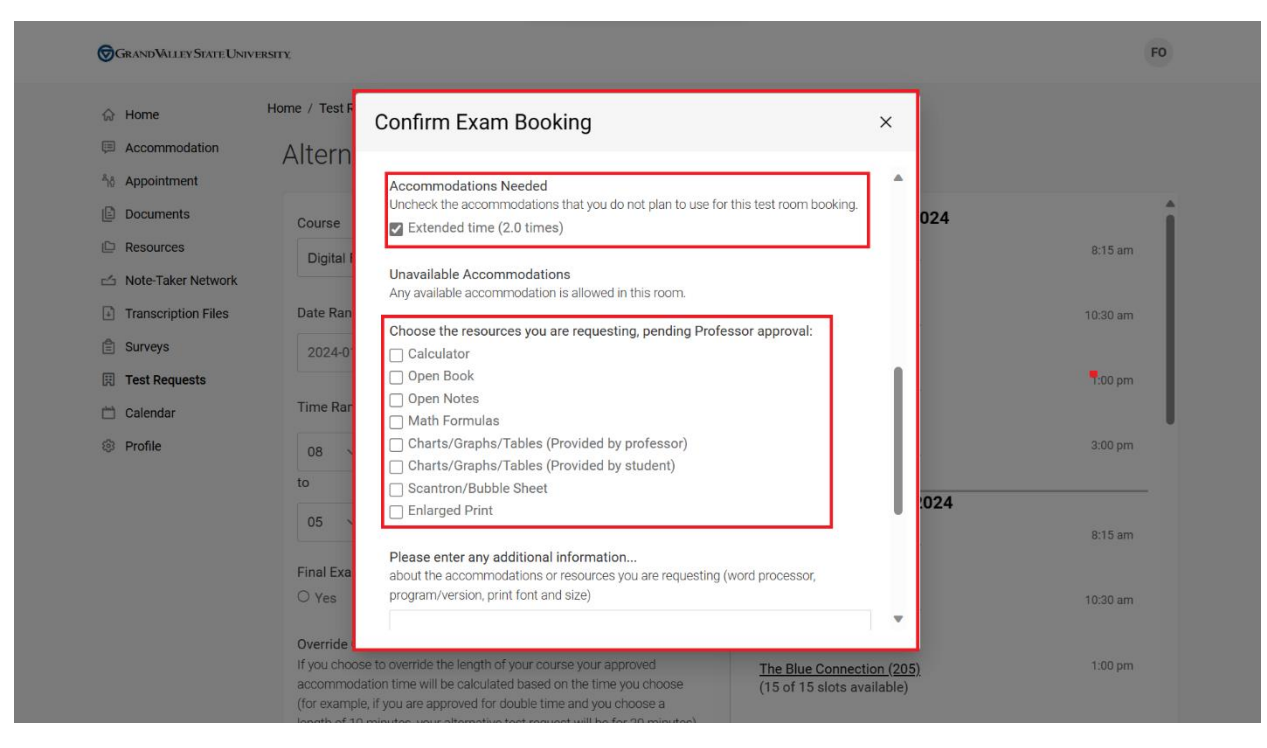

10. Before submitting your exam request, please add any additional details in the space provided. Once complete, click "Submit Request".

| GRANDVALLEY STATE UNIV | ERSTY,                                                                                        | FO       |
|------------------------|-----------------------------------------------------------------------------------------------|----------|
| ⇔ Home                 | Home / Test F Confirm Exam Booking ×                                                          |          |
| Accommodation          | Altern                                                                                        |          |
| තුරි Appointment       | Scantron/Bubble Sheet                                                                         |          |
| Documents              | Course Enlarged Print                                                                         | 24       |
| P Resources            | Digital I Blasse enter any additional information                                             | 8:15 am  |
| 🖆 Note-Taker Network   | about the accommodations or resources you are requesting (word processor,                     |          |
| Transcription Files    | Date Ran program/version, print font and size)                                                | 10:30 am |
| 🖺 Surveys              | 2024-0                                                                                        |          |
| 🕅 Test Requests        |                                                                                               | 1:00 pm  |
| 🛗 Calendar             | Time Rar                                                                                      |          |
| Profile                | 08                                                                                            | 3:00 pm  |
|                        | to                                                                                            |          |
|                        |                                                                                               | )24      |
|                        | 05                                                                                            | 8:15 am  |
|                        | Final Exa                                                                                     |          |
|                        | O Yes                                                                                         | 10:30 am |
|                        | Quertide                                                                                      |          |
|                        | If you choose to override the length of your course your approved The Blue Connection (205)   | 1:00 pm  |
|                        | accommodation time will be calculated based on the time you choose (15 of 15 slots available) |          |

11. One the test is submitted; it will be visible under the pending request as shown in the image below. You will receive a confirmation via email for your exam request submission.

| Grand Valley State Universi                                                                                                    | DY.                                                                                                    |                        | FO |
|----------------------------------------------------------------------------------------------------|----------------------------------------------------------------------------------------------------|------------------------|----|
| GRANDWALLEY STATE UNIVERSIT   Image: State Darivers   Image: State Darivers <th>me / Test Room Booking Alternative Testing Rooms Pending Testing Requests  I results T( The Blue Connection (205) : Digital Forensics and Investigations January 29, 2024 8:15 am The Blue Connection 4152 Calder Dr. Allendale, MI Extended time (2.0 times) New Testing Request</th> <th>Approved Test Requests</th> <th></th> | me / Test Room Booking Alternative Testing Rooms Pending Testing Requests  I results T( The Blue Connection (205) : Digital Forensics and Investigations January 29, 2024 8:15 am The Blue Connection 4152 Calder Dr. Allendale, MI Extended time (2.0 times) New Testing Request | Approved Test Requests |    |
|                                                                                                    |                                                                                                    |                        |    |

12. Upon approval by your professor, the test will show under the approved test request.

For any inquiries send an email to <a href="mailto:olajidef@mail.gvsu.edu">olajidef@mail.gvsu.edu</a>

Thank you